# eForm Action Types Job Attribute Change (JAC)

- Used to request changes to the attributes of a position including vacant and filled positions.
- Remember any changes made to a position will impact the employee, and will appear on their job record

The University of Texas at San Antonio UTSA. Business Affairs

# eForm Action Types Job Attribute Change (End Date)

•Used to change an expected end date

eForms

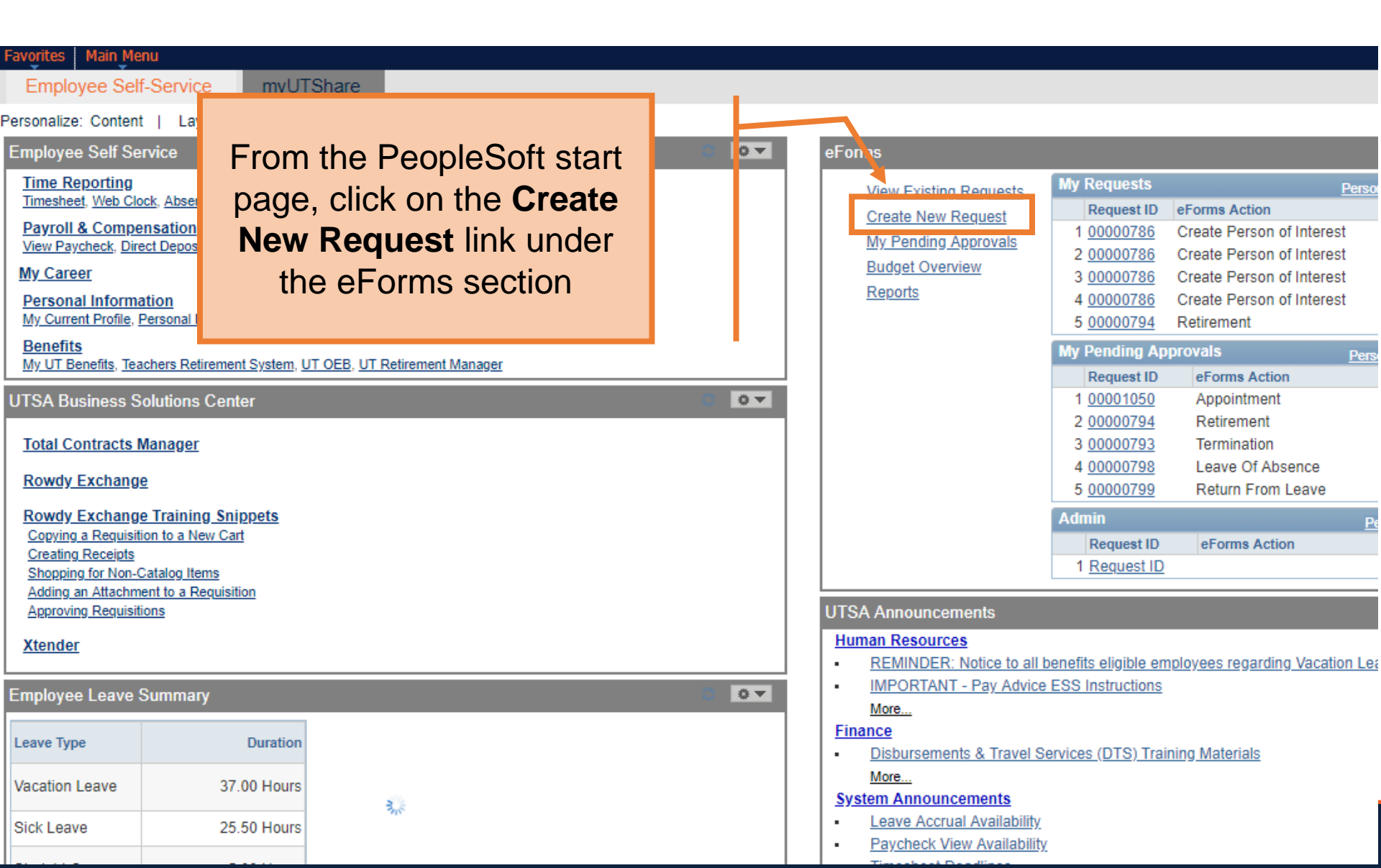

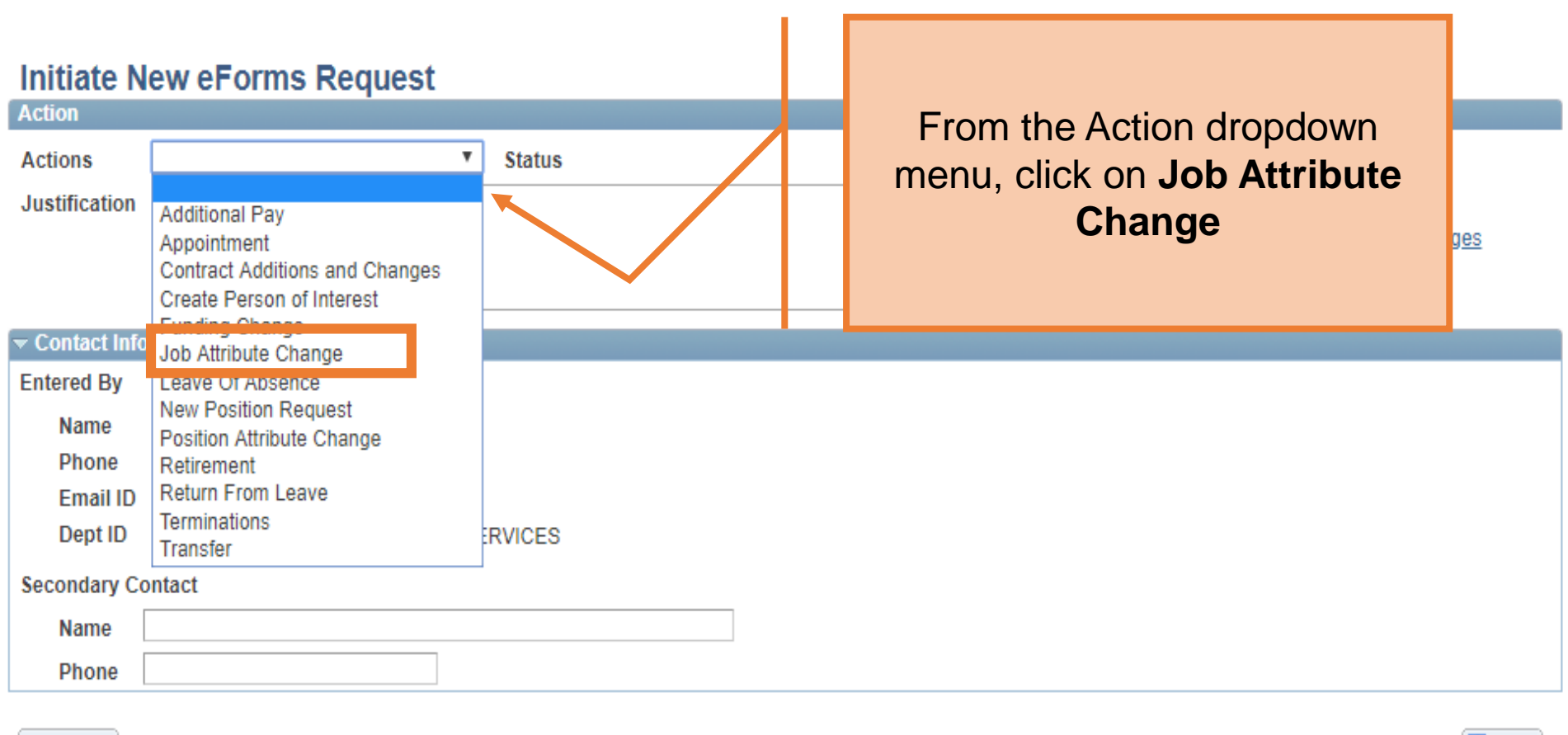

Notify

Add +

# The University of Texas at San Antonio UTSA, Business Affairs

| Job Attribute Change       Status         Actions       Job Attribute Change       Status         Justification       Extend to the end of Spring 2019 |                                     |                       |            |           |                |              |       | In the <b>Justification</b> box<br>explain the purpose of the<br>request |            |                 |           |            |  |
|----------------------------------------------------------------------------------------------------|-------------------------------------|-----------------------|------------|-----------|----------------|--------------|-------|--------------------------------------------------------------------------|------------|-----------------|-----------|------------|--|
| mployee Infor                                                                                                    | mation                              |                       |            |           |                |              |       |                                                                          |            | St              | ow Curren | tAdditiona |  |
| Select                                                                                                    | Empl RCD                            | Job Indicator         | Company    | HR Status | Payroll Status | Eff Date     | Ac    | tion                                                                     | Reason     | <u></u>         |           | Dept ID    |  |
| 1 🗹                                                                                                    | (                                   | Primary               | SAN        | Active    | Active         | 01/08/2018   | Re    | hire                                                                     | Rehire - S | ame Institution | l.        | AEH007     |  |
| ob Change Ir                                                                                                    | nformation                          | 040 m                 |            |           |                |              |       |                                                                          |            |                 |           |            |  |
| *Effective I<br>*Action<br>*Change<br>Reason                                                                                                    | Date 05/10/20<br>Data Cl<br>Expecte | hanges<br>ed End Date |            | ~         | •              |              |       |                                                                          |            |                 |           |            |  |
| urrent Job Ini                                                                                                    | ormation                            |                       |            |           |                | Proposed Jol | o Int | formation                                                                | 1          |                 |           |            |  |
| mpl Class                                                                                                    | Student                             |                       | ~          |           |                | Empl Class   | 0     | Student                                                                  |            | ~               |           |            |  |
| Pay Group                                                                                                    | UTSA FLSA S                         | SemiMonthly           | ÷.         |           |                | Comp Frque   | 1 5   | Semi-Mon                                                                 | thly       | 4               |           |            |  |
| Comp Frqncy                                                                                                    | Semi-Monthl                         | y.                    | ~          |           |                | *Semi Mo Ho  | urly  | Rate                                                                     |            |                 | 7.500000  |            |  |
| Semi Mo Hour                                                                                                    | ly Rate                             |                       | 7          | .500000   |                | Expected Jo  | b Er  | nd Date                                                                  |            | 05/31/2019      |           | to End Joi |  |
| Expected Job                                                                                                    | End Date                            |                       | 05/11/2018 | Auto E    | nd Job         |              |       |                                                                          |            |                 |           |            |  |

#### Job Attribute Change

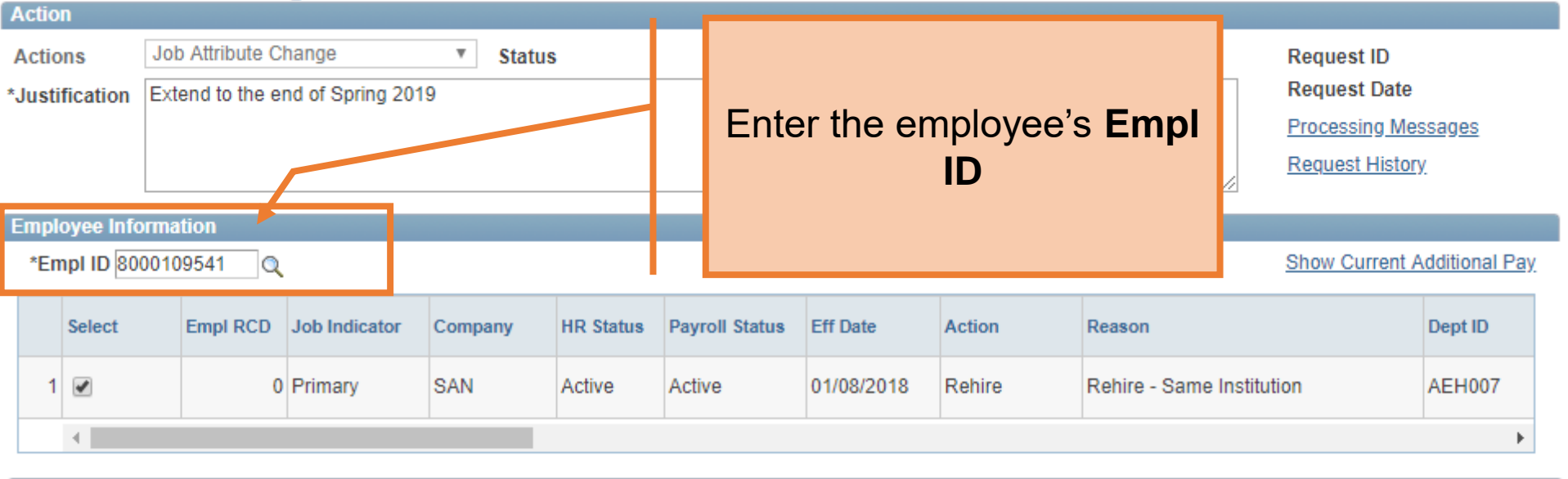

| Job Change Infor  | mation                                 |              |             |   |  |
|-------------------|----------------------------------------|--------------|-------------|---|--|
| *Effective Date   | 05/10/2018                             |              |             |   |  |
| *Action           | Data Changes 🔹                         |              |             |   |  |
| *Change           | ▼                                      |              |             |   |  |
| Reason            | Expected End Date                      |              |             |   |  |
| Current Job Infor | Student Exemption Chg **PAYROLL ONLY** | Proposed Job | Information |   |  |
| Empl Class St     | Working Retiree Data Chg               | Empl Class   | Student     | Ŧ |  |

# The University of Texas at San Antonio UTSA, Business Affairs

#### Job Attribute Change

١

|                                                                                                    |                                                   | <b>•</b>         |             |           |               |                       |                                                                                               |                                       |                              |                                                                      |         |                |  |
|----------------------------------------------------------------------------------------------------|---------------------------------------------------|------------------|-------------|-----------|---------------|-----------------------|-----------------------------------------------------------------------------------------------|---------------------------------------|------------------------------|----------------------------------------------------------------------|---------|----------------|--|
| Action                                                                                                    |                                                   |                  |             |           |               |                       |                                                                                               |                                       |                              |                                                                      |         |                |  |
| Actions<br>*Justification                                                                                                    | Job Attribute Change                              |                  |             |           |               |                       |                                                                                               |                                       | Requ<br>Requ<br>Proc<br>Requ | Request ID<br>Request Date<br>Processing Messages<br>Request History |         |                |  |
| Employee Information                                                                                                    |                                                   |                  |             |           |               |                       |                                                                                               |                                       |                              |                                                                      |         |                |  |
| *Empl ID 80                                                                                                    | 00109541 🔍                                        |                  |             |           |               |                       |                                                                                               |                                       |                              | Show                                                                 | Current | Additional Pay |  |
| Select                                                                                                    | Empl RCD                                          | Job Indicator    | Company     | HR Status | Payroll Statu | ıs Eff [              | Date                                                                                          | Action                                | Reason                       |                                                                      |         | Dept ID        |  |
| 1 0 Primary SAN Active Active   Image: state of the state of the state of |                                                   |                  |             |           |               |                       | The <b>Effective Date</b> should be<br>BEFORE the employee is<br>scheduled to auto-terminate. |                                       |                              |                                                                      |         |                |  |
| Current Job I                                                                                                    | nformation                                        |                  |             |           |               | Dro                   | nosod lo                                                                                      | h Information                         |                              |                                                                      | •       |                |  |
| Empl Class<br>Pay Group<br>Comp Frqnc<br>Semi Mo Ho                                                                                                    | Student<br>UTSA FLSA Sty Semi-Monthly<br>UTV Rate | SemiMonthly<br>/ | •<br>•<br>• | .500000   |               | En<br>Co<br>*Se<br>Ex | mpl Class<br>mp Frque<br>mi Mo He<br>pected Je                                                | Student<br>Semi-Monthly<br>Durly Rate | /                            | T<br>T<br>05/11/2019                                                 | .500000 | to End Job     |  |
| Expected Jo                                                                                                    | b End Date                                        | 0                | 5/11/2018   | 🗹 Auto E  | nd Job        |                       |                                                                                               |                                       |                              |                                                                      |         |                |  |

#### The University of Texas at San Antonio UTSA. Business Affairs

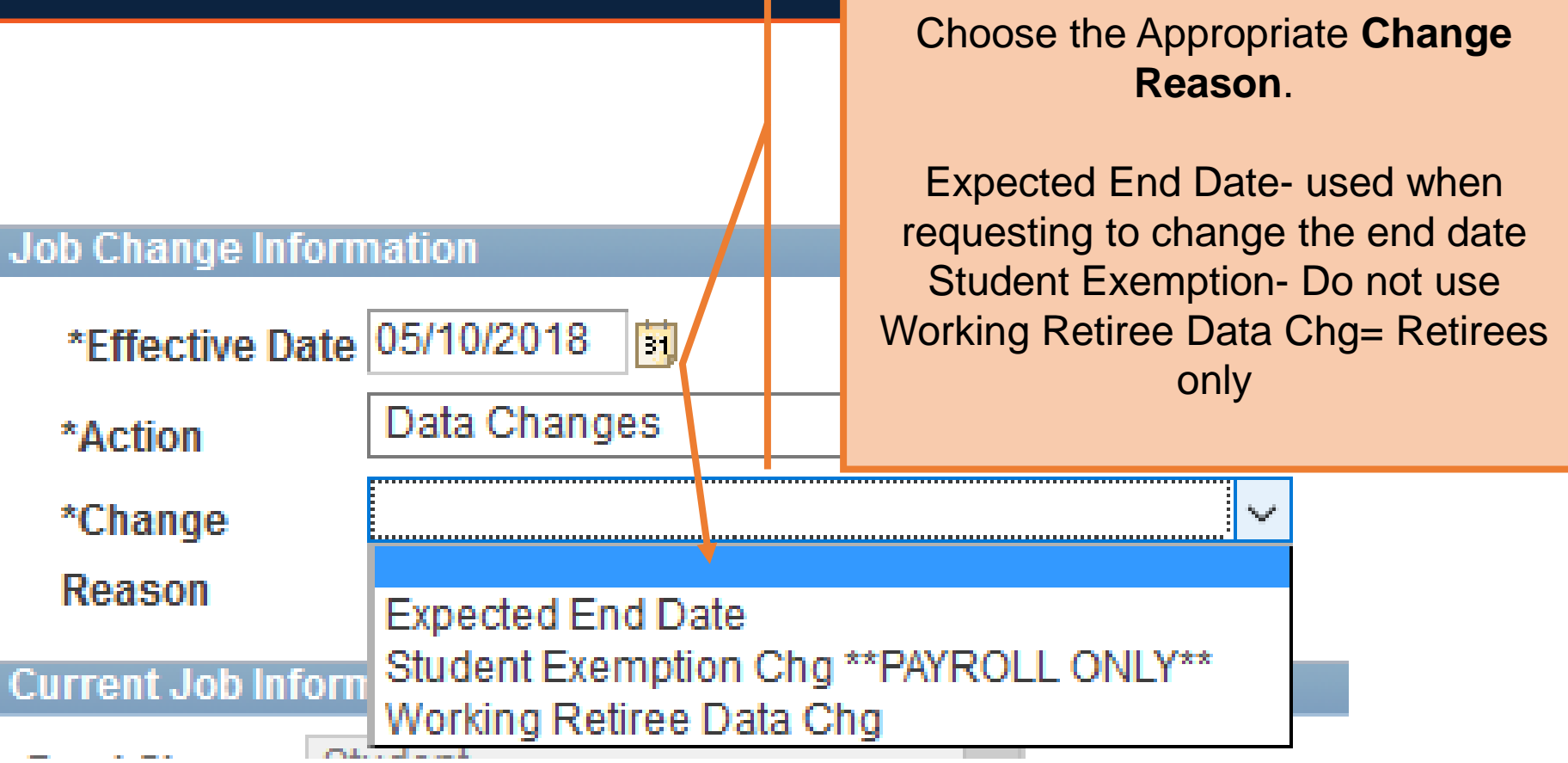

#### The University of Texas at San Antonio UTSA, Business Affairs

#### Job Attribute Change

| _                                                       |                                                   |                                                                   |      | 3-            |                                                   |     |                      |            |                          |              |               |                                                                                    |    |      |         |  |
|---------------------------------------------------------|---------------------------------------------------|-------------------------------------------------------------------|------|---------------|---------------------------------------------------|-----|----------------------|------------|--------------------------|--------------|---------------|------------------------------------------------------------------------------------|----|------|---------|--|
| Acti                                                    | on                                                |                                                                   |      |               |                                                   |     |                      |            |                          |              |               |                                                                                    |    |      |         |  |
| Acti<br>*Jus                                            | ons<br>tification                                 | Job Attribute Change     V       Extend to the end of Spring 2019 |      |               |                                                   |     |                      |            |                          |              |               | Request ID<br>Request Date<br><u>Processing Messages</u><br><u>Request History</u> |    |      |         |  |
| Emp                                                     | loyee Info                                        | rmation                                                           |      |               |                                                   |     |                      |            |                          |              |               |                                                                                    |    |      |         |  |
| *E                                                      | *Empl ID 8000109541 Q Show Current Additional Pay |                                                                   |      |               |                                                   |     |                      |            |                          |              | (             |                                                                                    |    |      |         |  |
|                                                         | Select                                            | Empl R                                                            | D    | Job Indicator | Comp                                              | any | HR Status            | Payroll St | atus                     | Eff Date     | Action        | Reason                                                                             |    |      | Dept ID |  |
|                                                         | 1 🖉                                               |                                                                   | 0    | Primary       | SAN                                               |     | Active               | Active     |                          |              |               |                                                                                    | tu | tion | AEH007  |  |
| Add the new Expected                                    |                                                   |                                                                   |      |               |                                                   |     |                      |            | ۱.                       |              |               |                                                                                    |    |      |         |  |
| *                                                       | Effective I                                       | Date 05/10/2                                                      | 018  |               |                                                   |     |                      |            |                          | Job          | <b>End Da</b> | ate                                                                                |    |      |         |  |
| *                                                       | Action                                            | Date Octroit                                                      | han  | aes           |                                                   |     | •                    |            |                          |              |               |                                                                                    |    |      |         |  |
| *                                                       | Chango                                            | Expect                                                            | ed E | -<br>End Date |                                                   |     | •                    |            |                          |              |               |                                                                                    |    |      |         |  |
| F                                                       | Change<br>leason                                  |                                                                   |      |               |                                                   |     |                      |            |                          |              |               |                                                                                    |    |      |         |  |
| Cur                                                     | rent Job li                                       | nformation                                                        |      |               |                                                   |     |                      |            |                          | Proposed Jol | b Information |                                                                                    |    |      |         |  |
| Em                                                      | pl Class                                          | is Student 🔻                                                      |      |               |                                                   |     | Empl Class Student V |            |                          |              |               |                                                                                    |    |      |         |  |
| Pa                                                      | y Group                                           | UTSA FLSA SemiMonthly                                             |      |               |                                                   |     |                      |            | Comp Frqucy Semi-Monthly |              |               |                                                                                    |    |      |         |  |
| Comp Frqncy Semi-Monthly   *Semi Mo Hourly Rate 7.50000 |                                                   |                                                                   |      |               |                                                   |     |                      |            |                          |              |               |                                                                                    |    |      |         |  |
| Semi Mo Hourly Rate 7.500000                            |                                                   |                                                                   |      |               | Expected Job End Date 05/11/2019 🛐 🗹 Auto End Job |     |                      |            |                          |              |               |                                                                                    |    |      |         |  |
| Expected Job End Date 05/11/2018 Auto End Job           |                                                   |                                                                   |      |               |                                                   |     |                      |            |                          |              |               |                                                                                    |    |      |         |  |

#### The University of Texas at San Antonio UTSA. Business Affairs

| Current Position Information                                                                                                    | Proposed Position Information                                                                                                    |
|----------------------------------------------------------------------------------------------------|----------------------------------------------------------------------------------------------------|
| Current Position Information         Position         Position       10033057       Profile ID         FI       F       F         SR       Update Reg/Temp,       F         BUpdate Reg/Temp,       F       F         Description       Colspan="2">Colspan="2">Colspan="2"         Colspan="2">Colspan="2"       F         Colspan="2">Colspan="2"       F         Colspan="2">Colspan="2"       F         Colspan="2">Colspan="2"       F         Colspan="2">Colspan="2"       F         Colspan="2">Colspan="2"       F         Colspan="2">Colspan="2"       F         Colspan="2">Colspan="2"       F         Colspan="2">Colspan="2"       F         Colspan="2"       F       F         Colspan="2"       F       F       F         Colspan="2"< | Proposed Position Information         Position       10033057         Effective Date       01/20/2015         Status       Active ▼         Reason Code       Position FTE/Ben Elig/Reg/Temp ▼         Company       University of Texas, San Anton ▼         Business Unit       UTS02       VP of Academic Affairs         Department       AEH007       COEHD EDUC LEADERSHIP         Job Code       10076       STUDENT READER/GRADER I         Job Title       STUDENT READER/GRADER I         Reg/Temp       Regular       ▼                                                                                                    |
| R Drop ID, if needed.<br>Fi<br>Fi<br>Si<br>Acome Kitk<br>FTE 0.475000                                                                                                    | Sob Title     Prosection record record rection rection recti |
| Stnd Hrs/Wk                                                                                                    | Max Head Cnt                                                                                                    |
| Reports To Pos 10026124                                                                                                    | Reports To Name Lisa Chavez                                                                                                    |
| Reports To Name Lisa Chavez                                                                                                    | Reports To Email Lisa.Chavez@utsa.edu                                                                                                    |
| Reports To Email Lisa.Chavez@utsa.edu                                                                                                    | Location Code MB                                                                                                    |
| Location Code MB                                                                                                    | Mail Drop ID 01540                                                                                                    |

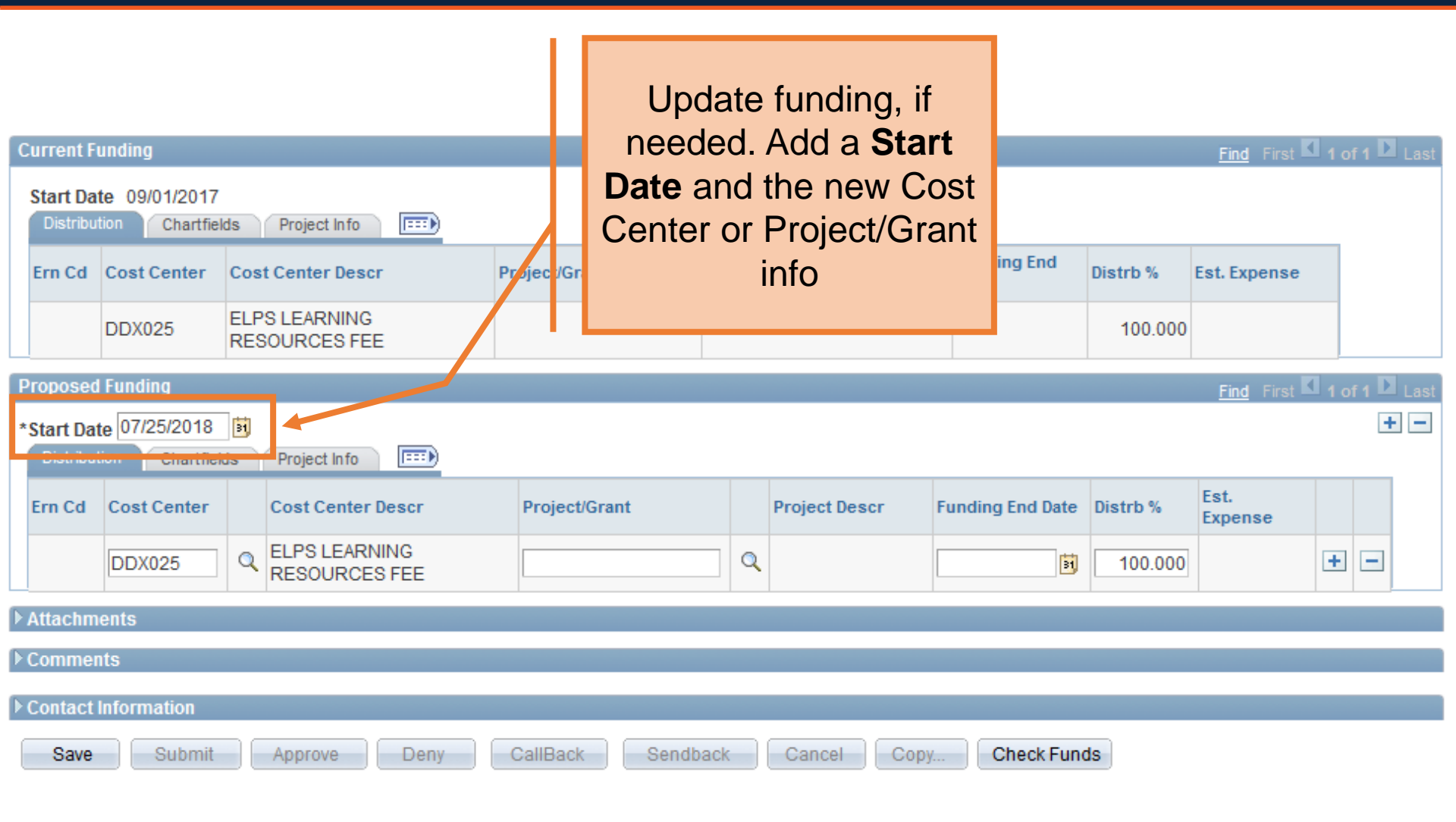

| Current                   | Funding                                                     |                                |        |                |               |                 |                     |                 | Find First 🚺 | 1 of 1 | Last |  |
|---------------------------|-------------------------------------------------------------|--------------------------------|--------|----------------|---------------|-----------------|---------------------|-----------------|--------------|--------|------|--|
| <b>Start D</b><br>Distrit | Start Date 09/01/2017 Distribution Chartfields Project Info |                                |        |                |               |                 |                     |                 |              |        |      |  |
| Ern Cd                    | Cost Center                                                 | Cost Center Descr              |        | Project/Grant  | Project Descr |                 | Funding End<br>Date | Distrb %        | Est. Expense |        |      |  |
|                           | DDX025                                                      | ELPS LEARNING<br>RESOURCES FEE |        |                |               |                 |                     | 100.000         |              |        |      |  |
| Propose                   | Proposed Funding                                            |                                |        |                |               |                 |                     |                 |              |        |      |  |
| *Start D                  | ate 07/25/2018                                              | 31                             |        |                |               |                 |                     |                 |              |        | + -  |  |
| Distrib                   | ution Chartfiel                                             | ds Projec Info                 | Clic   | k the Save h   | utton         | 1               |                     |                 |              |        |      |  |
| Ern Cd                    | Cost Center                                                 | Cost Cente                     | Circ   |                | scr F         | unding End Date | Distrb %            | Est.<br>Expense |              |        |      |  |
|                           | DDX025                                                      | C ELPS EAF                     | This h | as to be done  | e prior to    |                 | <b>B</b>            | 100.000         |              | + -    | Ð    |  |
| Attach                    | ments                                                       |                                | add    | ling attachme  | nts or        |                 |                     |                 |              |        |      |  |
| Comm                      | ents                                                        |                                |        | comments       |               |                 |                     |                 |              |        |      |  |
| ► Contac                  | t information                                               |                                |        |                |               |                 |                     |                 |              |        |      |  |
| Sav                       | Submit                                                      | Approve                        | Deny   | CallBack Sendb | ack Cancel    | Сору            | Check Fund          | is              |              |        |      |  |

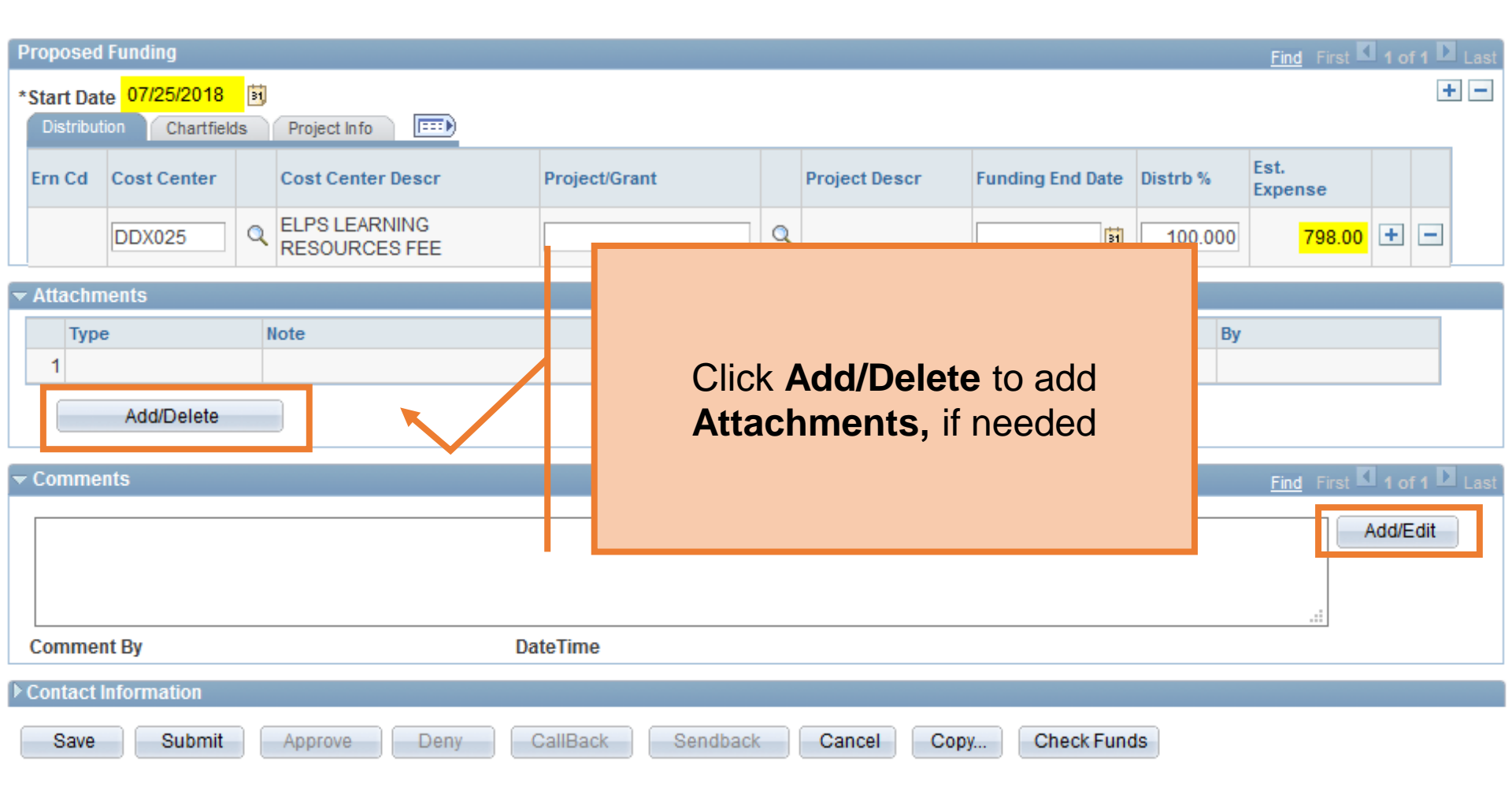

| Proposed Funding                                                |                                                   |                              | Find First 🗹 1 of 1 🕨 Last             |  |  |  |  |  |  |
|-----------------------------------------------------------------|---------------------------------------------------|------------------------------|----------------------------------------|--|--|--|--|--|--|
| *Start Date 07/25/2018<br>Distribution Chartfields Project Info |                                                   |                              | + -                                    |  |  |  |  |  |  |
| Ern Cd Cost Center Cost Center Descr                            | Project/Grant Project Des                         | cr Funding End Date Distrb % | Est.<br>Expense                        |  |  |  |  |  |  |
| DDX025 Q ELPS LEARNING<br>RESOURCES FEE                         | Q                                                 | 100.000                      | 798.00 + -                             |  |  |  |  |  |  |
| → Attachments                                                   |                                                   |                              |                                        |  |  |  |  |  |  |
| Type Note                                                       | Attached File                                     | Attach Date/Time By          |                                        |  |  |  |  |  |  |
| Add/Delete                                                      |                                                   |                              |                                        |  |  |  |  |  |  |
| → Comments                                                      |                                                   |                              | Find First <b>1</b> of 1 <b>1</b> Last |  |  |  |  |  |  |
| Comment By                                                      | Click the <b>Submit</b> be forward the request fo | utton to<br>r approval       | Add/Edit                               |  |  |  |  |  |  |
| Соптиент ву                                                     |                                                   |                              |                                        |  |  |  |  |  |  |
| Contact Information                                             |                                                   |                              |                                        |  |  |  |  |  |  |
| Save Submit Approve Deny                                        | CallBack Sendback Cancel                          | Copy Check Funds             |                                        |  |  |  |  |  |  |

# How do I know who will autoterm?

- Query:
  - UTS\_FO\_ACTIVE\_EES
  - Report is run by Dept ID
- Submit request in the beginning of the month

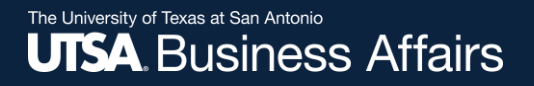

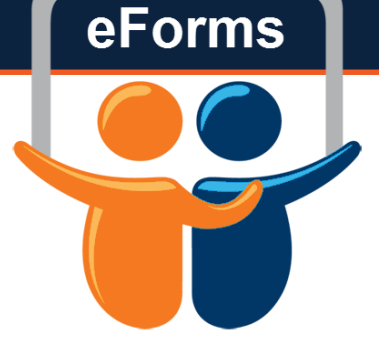

# Questions? Contact: Human Resources (210) 458-4648

hr@utsa.edu